## **User Manual for MAITRI**

URL: <u>https://maitri.mahaonline.gov.in/Login/Login</u>

**Step 1:** The user needs to log in to the MAITRI – Single Window Portal (<u>https://maitri.mahaonline.gov.in/Login/Login</u>) to apply for required services and approvals.

|                                                                         | LOGIN SKIP TO NAVIGATION SKIP TO CONTENT                                                                                                  | Q Search                                   |
|-------------------------------------------------------------------------|----------------------------------------------------------------------------------------------------|--------------------------------------------|
| MAITRI<br>Maharashtra Industry, Trade Ai                                | 11 O                                                                                                    |                                            |
| Home About Us FDI Atraction - Investor Services - Ease of Doing Busines | s- News and Update - Explore Maharashtra Grievance & Feedback -                                                                           | Downloads + COVID-19 Guidelines Contact us |
|                                                                         | LOG IN User Name Password Password Try another Enter the text you see above: Log In C New Registration & Forgot Password? (2) User Manual |                                            |

**Step 2:** After clicking on "New Registration" the user applying through MAITRI – Single Window Portal will have to register on the MAITRI portal. This can be done by accessing <u>https://maitri.mahaonline.gov.in/Registrationnew/Registration</u>. After filling in all the relevant details, the applicant will create a User Log-In and an auto-generate OTP using his mobile phone and the click on "Register".

|                                                                                                    | LOGIN SKIP                                                                                                    | TO NAVIGATION SKIP TO CONTENT                                                                                                    | Q Search                                                                                               |
|----------------------------------------------------------------------------------------------------|----------------------------------------------------------------------------------------------------|----------------------------------------------------------------------------------------------------|----------------------------------------------------------------------------------------------------|
| MAITRI<br>Maharashtra Industry, Tu                                                                                                    | rade And Investment Facilitation Cell                                                                                                    |                                                                                                    |                                                                                                    |
| ion - Investor Services - Ease of Doing B                                                                                                    | usiness - News and Update - Explore                                                                                                    | Maharashtra Grievance & Feedback - Do                                                                                                    | ownloads - COVID-19 Guidelines Contact us                                                              |
| REGISTRATION                                                                                                    |                                                                                                    |                                                                                                    | Back to Login 🗙                                                                                        |
|                                                                                                    |                                                                                                    |                                                                                                    |                                                                                                    |
| Name Of The Entity *                                                                                                    |                                                                                                    |                                                                                                    |                                                                                                    |
| ABC Pvt Ltd                                                                                                    |                                                                                                    |                                                                                                    |                                                                                                    |
| Type of Constitution *                                                                                                    |                                                                                                    |                                                                                                    |                                                                                                    |
| Proprietory                                                                                                    | *                                                                                                    |                                                                                                    |                                                                                                    |
| Applicant's Full Name*                                                                                                    | Applicant's Designatio                                                                                                    | n in Firm*                                                                                                    |                                                                                                    |
| Ushank Kandoi                                                                                                    | Chairman                                                                                                    | ~                                                                                                    |                                                                                                    |
| Applicant's PAN                                                                                                    | Applicants Aadhar (Ull                                                                                                    | 0)                                                                                                    |                                                                                                    |
| ABCDE1234R                                                                                                    | 123456123456                                                                                                    |                                                                                                    |                                                                                                    |
| Entity PAN                                                                                                    | Entity TIN                                                                                                    |                                                                                                    |                                                                                                    |
| ABCDE1234R                                                                                                    | 1234567890122222                                                                                                    | 2222                                                                                                    |                                                                                                    |
|                                                                                                    |                                                                                                    |                                                                                                    |                                                                                                    |
| Plot / Gut / Survey / Gala No.*                                                                                                    | Address Line 1 *                                                                                                    | Address Line 2                                                                                                    |                                                                                                    |
| Plot / Gut / Survey / Gala No. *<br>H-1,Survey No.123                                                                                                    | Address Line 1 *                                                                                                    | Address Line 2<br>Raheja Complex, Andheri                                                                                                    |                                                                                                    |
| Plot / Gut / Survey / Gala No. *<br>H-1.Survey No.123<br>State (रাज्य) *                                                                                                    | Address Line 1 <b>*</b><br>। Wing.503, 6th Floor<br>District (जिल्हा) <b>*</b>                                                                                                    | Address Line 2<br>Raheja Complex, Andheri<br>Taluka (নানুকা)                                                                                                    | Village (गाव)                                                                                          |
| Plot / Gut / Survey / Gala No.*<br>H-1,Survey No.123<br>State (지리지)*<br>MAHARASHTRA                                                                                                    | Address Line 1 *<br>ा Wing.503, 6th Floor<br>District (जिल्हा) *<br>Mumbai Suburban ~                                                                                                    | Address Line 2<br>Raheja Complex, Andheri<br>Taluka (বাযুকা)<br>Andheri                                                                                                    | Village (गान)<br>Andheri                                                                               |
| Plot / Gut / Survey / Gala No. *<br>H-1,Survey No.123<br>State (राज्य) *<br>MAHARASHTRA<br>PinCode (ऐन कोड) *                                                                                                    | Address Line 1 *<br>ा Wing.503, 6th Floor<br>District (जिल्हा) *<br>Mumbai Suburban ~<br>Mobile Number *                                                                                                    | Address Line 2<br>Raheja Complex, Andheri<br>Taluka (तालुका)<br>Andheri ~<br>Enter OTP*                                                                                                    | Village (गाव)<br>Andheri                                                                               |
| Plot / Gut / Survey / Gala No. *<br>H-1,Survey No.123<br>State (राज्य) *<br>MAHARASHTRA<br>PinCode (पिन कोड) *<br>400028                                                                                                    | Address Line 1 *<br>I Wing,503, 6th Floor<br>District (जिल्हा *<br>Mumbai Suburban ~<br>Mobile Number *<br>9641333069 Send OTP                                                                                                    | Address Line 2<br>Raheja Complex, Andheri<br>Taluka (तालुक)<br>Andheri ~<br>Enter OTP*<br>456789                                                                                                    | Village (गाव)<br>Andheri                                                                               |
| Plot / Gut / Survey / Gala No. *<br>H-1.Survey No.123<br>State (राज्य) *<br>MAHARASHTRA ~<br>PinCode (पिंच कोड) *<br>400028<br>Create User Name *                                                                                                    | Address Line 1 *<br>ا Wing 503, 6th Floor<br>District (जिल्हा) *<br>Mumbai Suburban م<br>Mobile Number *<br>9641333069 Send OTP<br>Password *                                                                                                    | Address Line 2<br>Raheja Complex, Andheri<br>Taluka (तालुक)<br>Andheri ✓<br>Enter OTP*<br>456789<br>Confirm new password*                                                                                                    | Village (गाव)<br>Andheri                                                                               |
| Plot / Gut / Survey / Gala No.*<br>H-1.Survey No.123<br>State (राज्य)*<br>MAHARASHTRA ~<br>PinCode (पिन कोड)*<br>400028<br>Create User Name*<br>shraz123                                                                                                    | Address Line 1 *<br>I Wing 503, 6th Floor<br>District (जिल्हा) *<br>Mumbai Suburban ~<br>Mobile Number *<br>9641333069 Send OTP<br>Password *                                                                                                    | Address Line 2<br>Raheja Complex, Andheri<br>Taluka (तालुक)<br>Andheri ~<br>Enter OTP *<br>456789<br>Confirm new password *                                                                                                    | Village (गाव)         Andheri         Applicant's Email ID★         querty@gmail.com         Seed 0170 |
| Plot / Gut / Survey / Gala No. *<br>H-1,Survey No.123<br>State (राज्य) *<br>MAHARASHTRA<br>PinCode (पिन कोड) *<br>400028<br>Create User Name *<br>shraz123<br>Enter Email OTP *                                                                                                    | Address Line 1 *<br>I Wing 503, 6th Floor<br>District (जिल्हा) *<br>Mumbai Suburban<br>Mobile Number *<br>9641333069<br>Password *<br><br>Password *                                                                                                    | Address Line 2<br>Raheja Complex, Andheri<br>Taluka (तालुका)<br>Andheri ~<br>Enter OTP *<br>456789<br>Confirm new password *                                                                                                    | Village (गाव)<br>Andheri ✓<br>Applicant's Email ID *<br>querty@gmail.com<br>Send OTP                   |
| Plot / Gut / Survey / Gala No. *<br>H-1.Survey No.123<br>State (যাল্য) *<br>MAHARASHTRA<br>PinCode (যিন কাঁs) *<br>400028<br>Create User Name *<br>shraz123<br>Enter Email OTP *<br>12333                                                                                                    | Address Line 1 *<br>ا Wing,503, 6th Floor<br>District (जिल्हा) *<br>Mumbai Suburban<br>Mobile Number *<br>9641333069 Send OTP<br>Password *<br>                                                                                                    | Address Line 2<br>Raheja Complex, Andheri<br>Taluka (तालुका)<br>Andheri ~<br>Enter OTP*<br>456789<br>Confirm new password*                                                                                                    | Village (गाव)<br>Andheri ✓<br>Applicant's Email ID *<br>querty@gmail.com<br>Send OTP                   |
| Plot / Gut / Survey / Gala No. *<br>H-1.Survey No.123<br>State (राज्य) *<br>MAHARASHTRA ~<br>PinCode (पिंच कोड) *<br>400028<br>Create User Name *<br>Shraz123<br>Enter Email OTP *<br>12333                                                                                                    | Address Line 1*<br>I Wing 503, 6th Floor<br>District (जिल्हा)*<br>Mumbal Suburban ~<br>Mobile Number *<br>9641333069 Send OTP<br>Password *<br><br>Try another<br>Enter the text<br>you see above:<br>VDELT                                                                                                    | Address Line 2<br>Raheja Complex, Andheri<br>Taluka (तालुक)<br>Andheri ✓<br>Enter OTP*<br>456789<br>Confirm new password*<br>                                                                                                    | Village (119)<br>Andheri ~<br>Applicant's Email ID *<br>querty@gmail.com<br>Send OTP                   |
| Plot / Gut / Survey / Gala No. *<br>H-1.Survey No.123<br>State (राज्य) *<br>MAHARASHTRA ~<br>PinCode (रिंग कोड) *<br>400028<br>Create User Name *<br>Shraz123<br>Enter Email OTP *<br>12333<br>Password must contains one digit for<br>and one uppercase characters.Must<br>Password length atleast 7 character at | Address Line 1*         I Wing 503, 6th Floor         District (जिल्हा)*         Mumbai Suburban         Mobile Number*         9641333069         Send OTP         Password*         Try another         Enter the text<br>you see above:         VDELT         Try and contains atleast one lowercat<br>contains one special symbols in the list and maximum 20 character | Address Line 2         Raheja Complex, Andheri         Taluka (dītg@t))         Andheri         Enter OTP *         456789         Confirm new password *            See characters         All existing users of use their existing ac address to MAITRI | Village (गाव)         Andheri         Applicant's Email ID *         querty@gmail.com         Send OTP |

**Step 3:** The username and password created on Registration form can be used for logging in on MAITRI and clicking on "CAF" as shown below.

|                                                                          | LOGIN SKIP TO NAVIGATION SKIP TO CONTENT                                                                                        | Q Search                                   |
|--------------------------------------------------------------------------|----------------------------------------------------------------------------------------------------|--------------------------------------------|
| MAITRI<br>Maharashtra Industry, Trade An                                 | d Investment Facilitation Cell                                                                                                  |                                            |
| Home About Us FDI Atraction - Investor Services - Ease of Doing Business | News and Update - Explore Maharashtra Grievance & Feedback -                                                                    | Downloads - COVID-19 Guidelines Contact us |
| [                                                                        | LOG IN  Shraz12  G  Try another Enter the text you see above: BANHW  Log In  K New Registration  F orgot Password?  User Manual |                                            |

| MAITRI                                 |                              |                        |                               | Hi Test ! 🔺 🍨                     |
|----------------------------------------|------------------------------|------------------------|-------------------------------|-----------------------------------|
|                                        | Dashboard                    |                        |                               |                                   |
| Dashboard     CAE and Sentices         | Dashboard                    |                        |                               |                                   |
| 1. CAF                                 | ApplicantID Applicant Name   | T         Service Name | ₹ Payment Date Document Statu | s Payment Status Download Receipt |
| 2. Services Provided<br>ChangePassword | note are no norma to enapray |                        |                               |                                   |
|                                        |                              |                        |                               |                                   |
|                                        |                              |                        |                               |                                   |
|                                        |                              |                        |                               |                                   |
|                                        |                              |                        |                               |                                   |
|                                        |                              |                        |                               |                                   |
|                                        |                              |                        |                               |                                   |
|                                        |                              |                        |                               |                                   |

**Step 4:** After clicking on CAF, the user will have to fill the following fields as given in the attached screenshots. Upon entering the Aadhar number in the CAF, the fields under Applicant details are auto populated from the Registration Page.

| MAITRI                                                        |                                                                                                    |                                                                                                    | Hi Test ! 💄 🖛                                               |
|---------------------------------------------------------------|----------------------------------------------------------------------------------------------------|----------------------------------------------------------------------------------------------------|-------------------------------------------------------------|
|                                                               | Application Form for Availing MAITRI                                                                                                    | Services                                                                                                    |                                                             |
| B Dashboard                                                   |                                                                                                    |                                                                                                    |                                                             |
| CAF and Services <                                            | Applicant Details                                                                                                    |                                                                                                    |                                                             |
| 1. CAF       2. Services Provided       Image: ChangePassword | Note: Email ID entered in the "Industry Information – Locatik<br>Note: Common Application Form shall be filed by the authorized<br>person on behalf of the entity. | on of the Unit" should be unique for each apolication.<br>Lerson i.e. Occupier/ Managing Director/Managing Partner/Partner/Dire | ctor duly authorized by company/Duly and legally authorized |
|                                                               | Applicant's Aadhar                                                                                                    | Applicant's PAN                                                                                                    |                                                             |
|                                                               | 123456123456                                                                                                    | ABCDE1234R                                                                                                    |                                                             |
|                                                               | Name of the Occupier/Managing Director/Managing Part<br>Title: *                                                                                                   | ner/Partner/Director duly authorized by company/Duly and I<br>Full Name *<br>Ushank Kandoi                                      | egally authorized person on behalf of the entity            |
|                                                               | Applicant's Correspondence Address                                                                                                    |                                                                                                    |                                                             |
|                                                               | Address Line 1 *                                                                                                    | Address Line 2                                                                                                    |                                                             |
|                                                               | Raheja Vihar                                                                                                    | <u>Chandivali</u>                                                                                                    |                                                             |
|                                                               | State *                                                                                                    | District *                                                                                                    | Taluka/Tehsil                                               |
|                                                               | MAHARASHTRA                                                                                                    | Mumbai Suburban 🗸                                                                                                    | Andheri v                                                   |
|                                                               |                                                                                                    |                                                                                                    |                                                             |

| Title: *                           | Fi | III Name *      |    |                                                                                                    |                                                       |
|------------------------------------|----|-----------------|----|----------------------------------------------------------------------------------------------------|-------------------------------------------------------|
| ● Mr. O Mrs. O Ms.                 |    | Ushank Kandoi   |    |                                                                                                    |                                                       |
| Applicant's Correspondence Address |    |                 |    |                                                                                                    |                                                       |
| Address Line 1 *                   | A  | Idress Line 2   |    |                                                                                                    |                                                       |
| Raheja Vihar                       |    | Chandivali      | 10 |                                                                                                    |                                                       |
| State *                            | Di | strict *        |    | Taluka/Tehsil                                                                                                    |                                                       |
| MAHARASHTRA                        | ~  | Mumbai Suburban | ~  | Andheri                                                                                                    |                                                       |
| City/Town/Village                  | Pi | ncode           |    | Email ID *                                                                                                    |                                                       |
| Andheri                            | ~  | 400028          |    | xyz@gmail.com                                                                                                    |                                                       |
| Contact Number                     |    |                 |    |                                                                                                    |                                                       |
| Country Code +                     | м  | obile No. *     |    | Apply for land from MIDC                                                                                           |                                                       |
| 91                                 |    | 7400423351      |    | No                                                                                                    |                                                       |
|                                    |    |                 |    | In case an applicant submits and applic<br>all other services under MAITRI shall be<br>land allotment is approved. | ation for land allotment,<br>e made unavailable until |

| AITRI            |                                     |                                      |                                 |                                  |               |             |
|------------------|-------------------------------------|--------------------------------------|---------------------------------|----------------------------------|---------------|-------------|
|                  | Application Form fo                 | r Availing MAITRI                    | Services                        |                                  |               |             |
| Dashboard        |                                     |                                      |                                 |                                  |               |             |
| CAF and Services | Industry                            |                                      |                                 |                                  |               |             |
| ChangePassword   | Name of the Entity*                 | Constitution                         | of the Entity*                  | Brief summary of the activity of | of the entity |             |
|                  | abdc xyz                            | Proprietor                           | у                               |                                  |               |             |
|                  |                                     |                                      |                                 |                                  |               |             |
|                  | Where is the Place of Activity loca | ated?                                | Industrial Area, plassa salaat  | MDC also calest Nex MDC)         |               |             |
|                  |                                     | ne place of activity is within milde | , muusu lai Area, piease select | wide, erse serect won-wide)      |               |             |
|                  | Place of Activity                   |                                      |                                 |                                  |               |             |
|                  | Plot no.                            |                                      | Address *                       |                                  | State         |             |
|                  | 12, Indust Estate                   |                                      | Borivali                        |                                  | MAHARASHTRA   | ~           |
|                  | District *                          |                                      | Taluka *                        | li.                              | Village       |             |
|                  | Mumbai Suburban                     | ~                                    | Borivali                        | ~                                | Borivali      | ~           |
|                  | Pincode *                           |                                      | Email ID                        |                                  |               |             |
|                  | 400021                              |                                      |                                 |                                  |               |             |
|                  | "Address of Head Office / C         | Company Head Quarters" same as       | s "Location of Unit"            |                                  |               |             |
|                  |                                     |                                      |                                 |                                  |               |             |
|                  | Address of Head Office / C          | ompany Headquarters                  |                                 |                                  |               |             |
|                  | Pincode *                           |                                      | Email ID                        |                                  |               |             |
|                  | 400021                              |                                      |                                 |                                  |               |             |
|                  | "Address of Head Office / C         | ompany Head Quarters" same as        | "Location of Unit"              |                                  |               |             |
|                  | Address of the ed Office of the     | S                                    |                                 |                                  |               |             |
|                  | Address of Head Office / C          | company Headquarters                 |                                 |                                  |               |             |
|                  | Plot no.                            |                                      | Address *                       |                                  |               |             |
|                  | 12, Indust Estate                   |                                      | Borivali                        |                                  |               |             |
|                  | District *                          |                                      | Taluka                          | 10                               | Village       |             |
|                  | Mumbai Suburban                     | ~                                    | Borivali                        | ~                                | Borivali      | *           |
|                  | Pincode Anno21                      |                                      | Email ID*                       |                                  |               |             |
|                  | Landline Number                     |                                      |                                 |                                  |               |             |
|                  | Landine Humber                      |                                      |                                 |                                  |               |             |
|                  | Country code +                      | STD code Land                        | lline no                        |                                  |               |             |
|                  |                                     |                                      |                                 |                                  |               |             |
|                  | Website                             |                                      |                                 |                                  |               |             |
|                  |                                     |                                      |                                 |                                  |               |             |
|                  | Move to next Stage >>               |                                      |                                 |                                  |               |             |
|                  |                                     |                                      |                                 |                                  |               |             |
|                  |                                     |                                      |                                 |                                  |               | Hi Test ! 🛔 |
|                  | Industry Details                    |                                      |                                 |                                  |               |             |
| Dashboard        | · · · · ·                           |                                      |                                 |                                  |               |             |
| CAF and Services | Industry Details                    |                                      |                                 |                                  |               |             |
| ChangeDaseword   | Entity PAN                          |                                      | Entity TIN                      |                                  |               |             |
| Changerassword   | AAAPM8978L                          |                                      | 123123233131                    |                                  |               |             |
|                  | Nature of Activity                  |                                      |                                 |                                  |               |             |
|                  | Nature of Activity                  |                                      |                                 |                                  |               |             |
|                  | O Manufacturing Service             | OBusiness                            |                                 |                                  |               |             |
|                  | Details of the Activity:            |                                      |                                 |                                  |               |             |
|                  | IT Services                         |                                      |                                 |                                  |               |             |
|                  | Move to next Stage >>               |                                      |                                 | _                                |               |             |
|                  |                                     |                                      |                                 |                                  |               |             |
|                  |                                     |                                      |                                 |                                  |               |             |
|                  |                                     |                                      |                                 |                                  |               |             |
|                  |                                     |                                      |                                 |                                  |               |             |
|                  |                                     |                                      |                                 |                                  |               |             |

| MAITRI             |                                                                                                    | Hi Test ! 🔹                                     | ł |  |  |  |  |  |  |
|--------------------|----------------------------------------------------------------------------------------------------|-------------------------------------------------|---|--|--|--|--|--|--|
|                    | Facilitation that may be required for the Project                                                        |                                                 |   |  |  |  |  |  |  |
| Bashboard          |                                                                                                    |                                                 |   |  |  |  |  |  |  |
| CAF and Services < | Panel Heading                                                                                            |                                                 |   |  |  |  |  |  |  |
| ChangePassword     | I certify that the information provided is true to the best of my knowledge                              |                                                 |   |  |  |  |  |  |  |
|                    | C I certify that the information provided is true to the best of my knowledge.                           |                                                 |   |  |  |  |  |  |  |
|                    | Facilitation that may be required for the Project                                                        |                                                 |   |  |  |  |  |  |  |
|                    | Please select appropriate fields as per your requirement should be placed at the last in the application | n form                                          |   |  |  |  |  |  |  |
|                    | Land and Related Permissions                                                                             |                                                 |   |  |  |  |  |  |  |
|                    | Environmental clearances                                                                                 | MPCB consent                                    |   |  |  |  |  |  |  |
|                    | Building Plan approval                                                                                   | Z Power connection                              |   |  |  |  |  |  |  |
|                    | Labour Dept. permissions under various Acts                                                              | Department of Industrial Health & Safety (DISH) |   |  |  |  |  |  |  |
|                    | Fire Department Permission                                                                               | Stamp Duty Exemption                            |   |  |  |  |  |  |  |
|                    | Water Permission                                                                                         | Z Boiler                                        |   |  |  |  |  |  |  |
|                    | Shop & Establishment                                                                                     | □ sales tax                                     |   |  |  |  |  |  |  |
|                    | Move to next Stage >>                                                                                    |                                                 |   |  |  |  |  |  |  |

**Step 5:** After certifying, we reach the document submission page where we have to upload the relevant documents and click on "Submit Documents".

| MAITRI             |                                                                                                    | Hi Test ! 🛔 🍷 |
|--------------------|----------------------------------------------------------------------------------------------------|---------------|
|                    | Upload Documents                                                                                                    |               |
| Bashboard          |                                                                                                    |               |
| CAF and Services < | Application No. : Maitr20FIED917 Service Name :MAITRI Single Window                                                                                                    |               |
| ChangePassword     | NOTE:<br>Document Format should be JPEG/ PDF.<br>The size of the documents between 50 KB to 500 KB.<br>Please must sure the filemanes of the documents you wish to upload do not contain any special characters. |               |
|                    | 3 Kindly crop your Photo Image And Signature Image from here                                                                                                    |               |
|                    |                                                                                                    |               |
|                    | Registration of Company/Firm/Society (Mandatory except for Proprietary entities)                                                                                                    |               |
|                    | Authority Letter for filling up and signing the CAF on behalf of the Entity                                                                                                    |               |
|                    | Land document in the name of unit (Possession Receipt/Transfer Order)                                                                                                    |               |
|                    | Upload TIN Certificate                                                                                                    |               |
|                    | Upload IEM / Udyog Aadhar Submit Documents                                                                                                    |               |

| MAITRI             |                                          | Hi Test I 🛛 🛔 🝷 |
|--------------------|------------------------------------------|-----------------|
|                    | Upload Documents                         |                 |
| Bashboard          |                                          |                 |
| CAF and Services < | Success! Document Uploaded Successfully. |                 |
| ChangePassword     | Click here Go to Dashboard               |                 |
|                    |                                          |                 |
|                    |                                          |                 |
|                    |                                          |                 |
|                    |                                          |                 |
|                    |                                          |                 |
|                    |                                          |                 |
|                    |                                          |                 |
|                    |                                          |                 |

**Step 6:** After submission of documents, the user will then have to make necessary payments for applying services on MAITRI.

| MAITRI             |                 |                |                                       |        |                    |                 |                | Hi Test ! 🔺 🔹    |
|--------------------|-----------------|----------------|---------------------------------------|--------|--------------------|-----------------|----------------|------------------|
|                    | Dashboard       |                |                                       |        |                    |                 |                |                  |
| Dashboard          |                 |                |                                       |        |                    |                 |                |                  |
| CAF and Services   | Dashboard       |                |                                       |        |                    |                 |                |                  |
|                    | ApplicantID     | Applicant Name | T Service Name                        | ₹      | Payment Date       | Document Status | Payment Status | Download Receipt |
|                    | Maitri20FIED917 | Ushank Kandoi  | Maitri                                |        | Payment<br>Pending | Done            | MakePayment    | Payment Pending  |
|                    |                 |                |                                       |        |                    |                 |                |                  |
|                    |                 |                |                                       |        |                    |                 |                |                  |
|                    |                 |                |                                       |        |                    |                 |                |                  |
|                    |                 |                |                                       |        |                    |                 |                |                  |
|                    |                 |                |                                       |        |                    |                 |                |                  |
|                    |                 |                |                                       |        |                    |                 |                |                  |
|                    |                 |                |                                       |        |                    |                 |                |                  |
| MAITRI             |                 |                |                                       |        |                    |                 |                | Hi Test ! 👗 🍷    |
|                    | Payment         |                |                                       |        |                    |                 |                |                  |
| Bashboard          |                 |                |                                       |        |                    |                 |                |                  |
| CAF and Services < |                 |                | MakePa                                | ayment |                    |                 |                |                  |
| ChangePassword     |                 | Or             | nline Payment ₹                       |        |                    |                 |                |                  |
|                    |                 | Applica        | ation Id                              |        | Mait               | ri20FIED917     |                |                  |
|                    |                 | Service        | e Name                                |        | Mait               | ri              |                |                  |
|                    |                 | Name           | Deline Canada Charana                 |        | Usha               | ank Kandoi      |                |                  |
|                    |                 | SGST           | (State Goods and Service tax 9 00%)   |        | 20.0               | U               |                |                  |
|                    |                 | CGST           | (Central Goods And Service tax 0.00%) |        | 1.80               |                 |                |                  |
|                    |                 | Total A        | mount                                 |        | 23.6               | 0               |                |                  |
|                    |                 | MahaV          | Vallet TokenID                        |        | 1432               | 9201472908      |                |                  |
|                    |                 |                |                                       |        |                    |                 |                |                  |
|                    |                 |                | Con                                   | ıfirm  |                    |                 |                |                  |
|                    |                 |                |                                       |        |                    |                 |                |                  |
|                    |                 |                |                                       |        |                    |                 |                |                  |

**Step 8:** After making the payment, the user will be able to download the receipt as shown below.

| MAITRI         |                 |                |   |              |                |                 |                | Hi Test ! 🔺 🔹    |
|----------------|-----------------|----------------|---|--------------|----------------|-----------------|----------------|------------------|
|                | Dashboard       |                |   |              |                |                 |                |                  |
| Dashboard      | Dashboard       |                |   |              |                |                 |                |                  |
| ChangePassword | ApplicantID     | Applicant Name | Ŧ | Service Name | ▼ Payment Date | Document Status | Payment Status | Download Receipt |
|                | Maitri20FIED917 | Ushank Kandoi  |   | Maitri       | 04/06/2020     | Done            | Done           | Download Receipt |
|                |                 |                |   |              |                |                 |                |                  |
|                |                 |                |   |              |                |                 |                |                  |
|                |                 |                |   |              |                |                 |                |                  |

**Step 9:** Once the payment is done, we can find an exhaustive list of approvals on MAITRI as given below in the screenshot.

| MAITRI                                       |                                             | Hi Test ! 🔺 🔹 |
|----------------------------------------------|---------------------------------------------|---------------|
|                                              | Services                                    |               |
| Dashboard      CAF and Services              | Services Available Services Applied         |               |
| 1. CAF<br>2. Services Provided               | Apply for Services                          |               |
| E ChangePassword                             | Maharashtra Pollution Control Board         |               |
|                                              | Directorate of Industries                   |               |
|                                              | Energy Department(MSEDCL)                   |               |
|                                              | Revenue Department                          |               |
|                                              | Forest Department                           |               |
|                                              | Public Works Department (Electrical)        |               |
|                                              | Directorate of Industrial Safety and Health |               |
| testmaitri.mahaonlinegov.in/Status/Services# | Dept. of Registration and Stamps (IGR)      |               |

| MAITRI               |                                                                    | Hi Test ! 🔺 🍷 |
|----------------------|--------------------------------------------------------------------|---------------|
|                      | Services                                                           |               |
| Bashboard            |                                                                    |               |
| CAF and Services <   | Services Available Services Applied                                |               |
| 1. CAF               | Apply for Services                                                 |               |
| 2. Services Provided | Click on a department name below to view its offered services      |               |
| E ChangePassword     | Maharashtra Pollution Control Board                                |               |
|                      | Service Name Link                                                  |               |
|                      | 1) Consent to establish (under Water Act & Air Act) Apply          |               |
|                      | 2) Consent to operate (under Water Act & Air Act) Apply            |               |
|                      | 3) Renewal of Consent to operate (under Water Act & Air Act) Apply |               |
|                      |                                                                    |               |
|                      | Labour Department                                                  |               |
|                      | Directorate of Industries                                          |               |
|                      | Energy Department(MSEDCL)                                          |               |
|                      | Legal Metrology Department                                         |               |
|                      | Revenue Department                                                 |               |

On clicking the "Services Provided" tab on the left hand dashboard, the applicant is transferred to a page with the list of services which he can apply via MAITRI of various departments. The applicant on selecting the respective service he/she wish to apply gets automatically transferred to the URL. The applicant doesn't need to register or log in again here; he automatically lands on the page of the respective service form. The user has to fill in the form. The common details for the applicant are auto-populated on the form using the fields he/she has filled in CAF.

## THANKS!!!